# intelbras

# Configuração ONU R1 – EPON

### **OLT FiberHome AN5516-04**

#### Premissas:

- Realizar o procedimento de ativação da ONU R1 na OLT FiberHome AN5516-04 – Versão Placa: <u>RP700 e RP1000</u>;
- Utilizar a versão do ANM-2000

#### Versão: ONU R1

• Versão de firmware: V1.0-201104

| Sistema             |              |  |
|---------------------|--------------|--|
| Nome do Dispositivo | ONU R1       |  |
| Tempo Ativo         | 21:56        |  |
| Versão de Firmware  | 1.0-201104   |  |
| Uso de CPU          | 2%           |  |
| Uso de Memória      | 20%          |  |
| Endereço DNS IPv4   |              |  |
| Endereço DNS IPvő   |              |  |
| IPv4 Gateway Padrão |              |  |
| IPv6 Gateway Padrão | fe80::f0:341 |  |

### Configuração necessária na OLT

Por padrão, a OLT no modo EPON, permite qualquer VLAN recebida na porta EPON, desde que a VLAN desejada seja configurada diretamente na ONT, sendo assim, basta configurar corretamente a porta uplink de acesso ao serviço.

No exemplo abaixo, existem duas VLANs configuradas na porta SFP1 de uplink, uma provendo acesso a um servidor PPPoE (vlan220) e outra provendo acesso a um servidor DHCP (vlan160).

| A Service Config Management-                                                                                                    | NN5516-04_192.168.10.253 |                                                                                                    |                                                                                                    |                    |                 |         |                           |                  |            |
|----------------------------------------------------------------------------------------------------|--------------------------|----------------------------------------------------------------------------------------------------|----------------------------------------------------------------------------------------------------|--------------------|-----------------|---------|---------------------------|------------------|------------|
| Edit Access Operation Device                                                                                                    | Operation Exit           |                                                                                                    |                                                                                                    |                    |                 |         |                           |                  |            |
|                                                                                                    | n 🛤 🕞 🐏 🚱 🐼 🕼            |                                                                                                    |                                                                                                    |                    |                 |         |                           |                  |            |
| Object Tree                                                                                                    | Menu Tree                | Local End                                                                                                    | Service VLAN ×                                                                                                    |                    |                 |         |                           |                  | <b>▼</b> X |
| - AN5516-04_192.168.10.253                                                                                                    |                          | Service Name                                                                                                    | Starting VLAN ID                                                                                                    | VLAN ID End        | Interface No.   | TAG/UNT | Service Type              | e Slot Bind Mode | v          |
| EC88[1]                                                                                                    | E- VLAN Config           | PPPOE_220                                                                                                    | 220                                                                                                    | 220                | 9:SFP1          | TAG     | Data                      | Auto Bind        |            |
| ⊕ GC88[2]                                                                                                    | E Local VLAN             | DHCP_160                                                                                                    | 160                                                                                                    | 160                | 9:SFP1          | TAG     | Data                      | Auto Bind        |            |
| FAN[21]     Cocal End Service Inner VLAN     Vlan Attribute Config     Add Slot Port to VLAN     Configure VLAN     Configure VLAN     Configure VLAN | Local End S              | Local End Service VLAN Local End Service Inner VLAN Vian Attribute Config Add Slot Port to VLAN Configure VLAN IP Bind Service VLAN to |                                                                                                    |                    |                 |         | Bind Service VLAN to Si 4 |                  |            |
| Bind Service VLAN to Super VLAN     HG CVLAN Before Translation     CDON OLT VAN Describes Table                                                      |                          | ■ 15:32:30 > Va<br>15:32:30 > Se<br>15:32:30 > Re                                                                                      | 15:32:30 > Validate Data Finished<br>15:32:30 > Send Command Successfully!<br>15:32:30 > Read From DeviceIL ocal End Service VLANIExecuting |                    |                 |         |                           |                  | 1          |
| Local Object Remote Object                                                                                                    | Latest Used Menu         | 15:32:30 > Co                                                                                                    | mmand Succeed                                                                                                    |                    |                 |         |                           |                  |            |
| Ready                                                                                                    |                          | Current Object: 1                                                                                                    | ntelbras-AN5516-04_19                                                                                                    | 2.168.10.253-AN551 | 6-04_NODE1-HSUB | 9]      | Ln:2                      | ,Col:7           | 11.        |

Para a configuração da solução, seguir os passos abaixo:

- 1: Realizar a ativação da ONT;
- Configurar a VLAN na porta uplink (interface na qual estão conectados os dispositivos que ofertam o serviço);
- 3: Realizar a configuração da VLAN diretamente na ONT.

### Configuração necessária na ONU R1

Abaixo está o passo a passo da configuração no modo Cliente PPPoE;

| intelbras<br>ONU R1                                                                                                    |                                                                                                    | Logout |  |  |  |
|----------------------------------------------------------------------------------------------------|----------------------------------------------------------------------------------------------------|--------|--|--|--|
| Status<br>LAN<br>Configuração WAN<br>Interface WAN Padrão<br>Mapeamento de VLAN<br>QoS<br>Segurança<br>Firewall<br>Roteamento<br>Serviços<br>IPv6<br>Diagnósticos<br>Sistema<br>Estatísticas | Configuração WAN Esta página é usada para configurar os parâmetros da interface WAN  new link 2 Ativar VLAN: 2 Ativar VLAN: 3 VLAN ID: 220 4 Marcação 802.1p  fipo de Conexão WAN: [PPPOE] 5 Ativar NAPT: 2 Admin Status:  Ativar O Desativar  fipo de conexão: [INTERNET] 6 MTU: [1492 Ativar IGMP-Proxy: ] Protocolo IP: [P:4] Y |        |  |  |  |
| 9                                                                                                    | Configurações de PPP: Usuário: vlan220-2 Senha: 7   Tipo: Continuous Tempo ocioso (seg): Método de autenticação: AUTO   Método de autenticação: AUTO Nome do Serviço:   Nome do Servidor: Nome do Serviço: 1                                                                                                    |        |  |  |  |

- 1: Acessar o menu "WAN -> Configuração WAN";
- 2: Selecionar "New Link";
- 3: Marcar a opção "Ativar VLAN";
- 4: Inserir a VLAN ID desejada;
- 5: Selecionar o Tipo de conexão WAN "PPPoE";
- 6: Selecionar Tipo de Conexão "INTERNET";
- 7: Inserir a informação de autenticação da conta PPPoE;
- 8: Marcar as portas desejadas que estarão vinculadas a VLAN configurada;
- 9: Clicar em "Aplicar" para salvar a configuração.

# intelbras

| Passo a Passo da configuração no m | modo <u>Cliente DHCP;</u> |
|------------------------------------|---------------------------|
|------------------------------------|---------------------------|

| intelbras<br>ONU R1  |                                                                     | Logout |
|----------------------|---------------------------------------------------------------------|--------|
| Status               | Configuração WAN                                                    |        |
| LAN                  | Este mánine á usada mare configurar os marimetros do interfoco WAN  |        |
| WAN                  | Esta pagina e usaua para contigurar os parametros da interface wArv |        |
| Configuração WAN     |                                                                     |        |
| Interface WAN Padrão | new link 💙 2                                                        |        |
| Mapeamento de VLAN   | Ativar VLAN: 💋 3                                                    |        |
| QoS                  | VLAN ID: 160 4 Marcação 802.1p 🔽                                    |        |
| Segurança            | Tipo de Conexão WAN: IPCE 🗸 5                                       |        |
| Firewall             | Ativar NAPT: 🔽                                                      |        |
| Roteamento           | Admin Statuse 🙆 Ativar 🔿 Desativar                                  |        |
| Serviços             |                                                                     |        |
| IPv6                 | Tipo de conexao: [IVIERNE] 6                                        |        |
| Diagnósticos         | MTU: 1500                                                           |        |
| Sistema              | Ativar IGMP-Proxy:                                                  |        |
| Estatisticas         |                                                                     |        |
|                      | Protocolo IP: IPv4                                                  |        |
|                      |                                                                     |        |
|                      | Configurações WAN IPv4:                                             |        |
|                      | Tipo: OIP Fixo ® DHCP                                               |        |
|                      | Endereço IP Local: 0.0.0.0 Gateway: 0.0.0.0                         |        |
|                      | Máscara de Sub-rede: 255.255.255.0                                  |        |
|                      | Requisitar DNS:      ODesativado                                    |        |
|                      | Servidor DNS primário:                                              |        |
|                      | Servidor DNS secundário:                                            |        |
|                      |                                                                     |        |
|                      |                                                                     |        |
|                      | Mapeamento de Portas                                                |        |
|                      | 8                                                                   |        |
|                      | OLAN 1                                                              |        |
|                      |                                                                     |        |
| 9                    | Aplicar Remover                                                     |        |

- 1: Acessar o menu "WAN -> Configuração WAN"
- 2: Selecionar "New Link"
- 3: Marcar a opção "Ativar VLAN"
- 4: Inserir a VLAN ID desejada
- 5: Selecionar o Tipo de Conexão WAN "IPOE"
- 6: Selecionar Tipo de Conexão "INTERNET"
- 7: Selecionar a opção "DHCP"
- 8: Marcar a porta LAN desejada que ficara vinculada VLAN configurada
- 9: Clicar em "Aplicar" para salvar a configuração

# intelbras

### Passo a passo de configuração da rota padrão;

| intelbras                                                    | Logout                                                                                                    |
|--------------------------------------------------------------|----------------------------------------------------------------------------------------------------|
| Status<br>LAN<br>WAN                                         | Interface WAN Padrão do Sistema<br>Quando a ONU é direcionada para enviar um pacote para um endereço IP que não está definido na tabela de rotas o endereço IP desta interface<br>será usado como o endereco de origem |
| Configuração WAN Interface WAN Padrão Mapeamento de VLAN QoS | Interface WAN Padrão:                                                                                                    |

1: Acessar o menu "WAN -> Interface WAN Padrão"

2: Selecionar uma única VLAN para ser a rota default. Por padrão a ONU aceita apenas uma interface como Rota Padrão.

3: Clicar em "Aplicar" para salvar a configuração